#### Directorio de Bibliotecas Municipales de Elche

Biblioteca Central "PEDRO IBARRA" Replaceta Stmo. Cristo de Zalamea, 1 TEL ÉFONO: 966.658.125 **Biblioteca "AURELIANO IBARRA"** C/ Antonio Brotons Pastor, 72 TELÉFONO: 966.658.117 Biblioteca "GLORIA FUERTES" C/ México. 7 TELÉFONO: 966.659.212 Biblioteca "ALBERTO MIRALLES" C/ Bernabé del Campo Latorre. 26 3° TELÉFONO: 966.658.116 Biblioteca "PEP SEMPERE" C/ Bernabé del Campo Latorre, 26 1° TELÉFONO: 966.658.174 Biblioteca "JOSÉ FUENTES" C/ Palmera, 7 TORRELLANO TELÉFONO: 965.83.06.40 Biblioteca "PEDRO SALINAS" C/ Grumete, s/n L'ALTET TELÉFONO: 966.658.267 Biblioteca "RAFAEL NAVARRO" Av. de la Alegría, 72 LA MARINA TELÉFONO: 966.658.287 Bibliobús "MANUEL VICENTE SEGARRA" TELÉFONO: 679.262.973

# CONSULTA DE DOCUMENTOS EN EL CATÁLOGO CONSULTA DE DOCUMENTS AL CATÀLEG

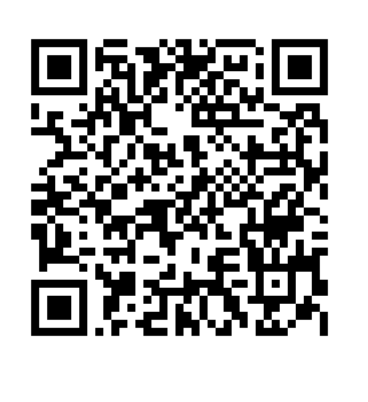

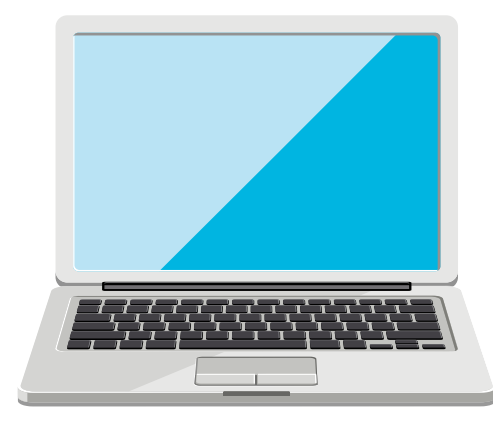

## Paso 1 / Pas 1

Entra en www.elche.es y pincha en **Áreas y Servicios** (Bibliotecas). En el menú principal encontrarás **Catálogo, guías de lectura y novedades**. Entra en www.elche.es i punxa **ÀREES i Serveis** (Biblioteques). En el menú principal trovaràs **Catàleg, guies de lectura i novetats**.

### Paso 2 / Pas 2

Selecciona la biblioteca en la que quieres buscar (ej. Elche). Después Introduce el titulo, autor, materia,... Selecciona la biblioteca en la qual vols buscar (ex. Elx). Després, introduïx el títol, autor, matèria,...

0.1/1

| Catalogo General            |               |                   |       |                 |                |        |       |  |
|-----------------------------|---------------|-------------------|-------|-----------------|----------------|--------|-------|--|
| Q Búsqueda general          |               | Q Otras búsquedas |       |                 |                |        |       |  |
| ፹ Elche <del>-</del>        | las hijas de  | la criada         |       |                 |                | Ŷ      | ۹     |  |
|                             |               |                   |       |                 |                | Noveda | des 👻 |  |
| Tandanaiae música ligara    | iazz arta     |                   | drama | longua ospañola | longua ingloca |        |       |  |
| trabajos manuales literatur | ra española a | inimales Ver too  | das → | lengua española | iengua ingresa |        |       |  |

Síguenos en :

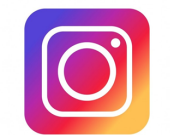

bibliotecaselche

Biblioteques muncipals d'Elx Bibliotecas Municipales de Elche

YouTube

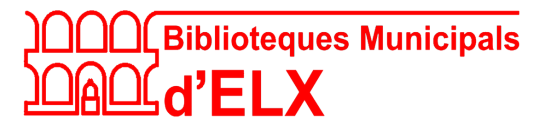

### Paso 3 / Pas 3

Si hay documentos como los que buscas, aparecerá esta pantalla: *Si hi ha documents com els que busques, apareixerà esta pantalla:* 

| sonsoles ónega<br>LAS HIJAS<br>deta<br>GRIADA | <b>Las hijas de l</b><br>Ónega Salcedo, Sonse<br>Barcelona : Planeta, 2 | <b>a criada</b><br>oles.<br>023. |                     |            |          |                 |
|-----------------------------------------------|-------------------------------------------------------------------------|----------------------------------|---------------------|------------|----------|-----------------|
| PREMIO PLANETA 2023                           | Novelas de costumbres.                                                  | Novelas históricas.              |                     |            |          |                 |
| Monografías                                   |                                                                         |                                  |                     |            |          |                 |
| <u>ት</u>                                      |                                                                         |                                  | 𝔗 Enlace permanente | 🗲 Enviar a | 🔲 Marcar | Más información |

Pincha en el documento que desees para abrir la ficha del libro, en ella tienes la información que necesitas para localizarlo.

Punxa en el document que desitges per obrir la fitxa del llibre, en ella tens la informació que necessites per a localitzar-lo.

| Elche | •               |           |                          |   |                   |   |                                                     |        |         |   |
|-------|-----------------|-----------|--------------------------|---|-------------------|---|-----------------------------------------------------|--------|---------|---|
| ₽     | BPMC Elx "Pedro | o Ibarra" | )                        |   |                   |   |                                                     |        | ^       | ٠ |
| C     | ódigo de barras | •         | Localización / Signatura | - | Tipo de ejemplar  | • | Disponibilidad                                      | •      | Soporte | • |
| 1     | 005203653       |           | General Novedad          |   | Prestable Adultos |   | Disponible despu<br>06/04/2024<br>Nº de reservas: 1 | iés de | Libros  |   |

## Paso 4 / Pas 4

Anota la signatura y la sucursal donde lo tienes disponible o puedes hacer una reserva si el documento está prestado. Para ello deberás identificarte en el siguente paso.

Anota la signatura i la sucursal on el tens disponible o o pots fer una reserva si el document està prestat. Per a això hauràs d'identificar-te en el següent pas

| CATÁLOGO DE LA<br>RED ELECTRÓNICA DE<br>LECTURA PÚBLICA VALE | nciana                                                                      | Marcados 🗍           | <b>Q</b> Buscar y más | Ayuda | Identificame & |
|--------------------------------------------------------------|-----------------------------------------------------------------------------|----------------------|-----------------------|-------|----------------|
| Si no visu                                                   | alizas la página correctamente, bo<br>navegación                            | orra los da          | tos de                |       |                |
|                                                              | Catálogo General                                                            | os hibliográficos    |                       |       |                |
|                                                              | Introduzca los términos de búsqueda                                         |                      | •ِ م                  |       |                |
|                                                              |                                                                             |                      | Novedades 👻           |       |                |
| Tendencias dibujos<br>pop-rock enciclope                     | animados pop-rock español cocina arte mujeres lengu<br>dias niños Vertodas→ | a inglesa 🛛 literatu | ira española          |       |                |

El lector con carné de la XLPV puede acceder a una zona de acceso restringido para consultar los datos personales de lector y:

- saber qué documentos tiene prestados y renovar, si es posible
- reservar documentos
- y realizar sugerencias de compra,...por ejemplo

*El lector amb carnet de la XLPV pot accedir a una àrea d'accés restringida per poder consultar les dades personals de lector i:* 

- saber els documents en prèstec renovar, si cal
- reservar documents
- i realitzar sugerències de compra,... per exemple.

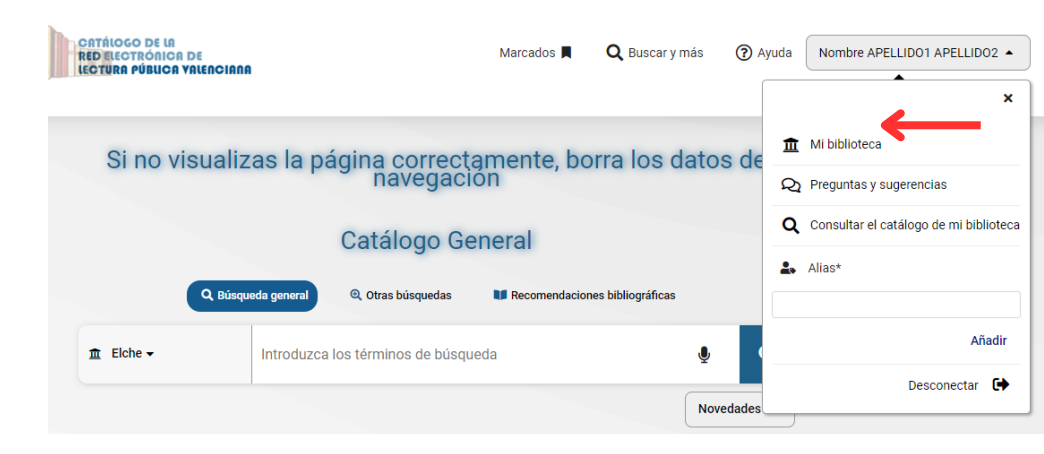

#### Paso 5 / Pas 5